# 2.1 Avvio di Photoshop - Le barre - Le palette

## Per avviare Photoshop .

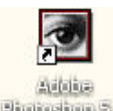

Sul desktop: Ficture 5.5 (icona di Photoshop)

Sull'icona:un doppio clic del mouse (sinistro) oppure con un clic del mouse (destro) (finestra-Apri)

Oppure (nel caso in cui manca l'icona sul dsktop)

## Start—programma—Adobe Photoshop

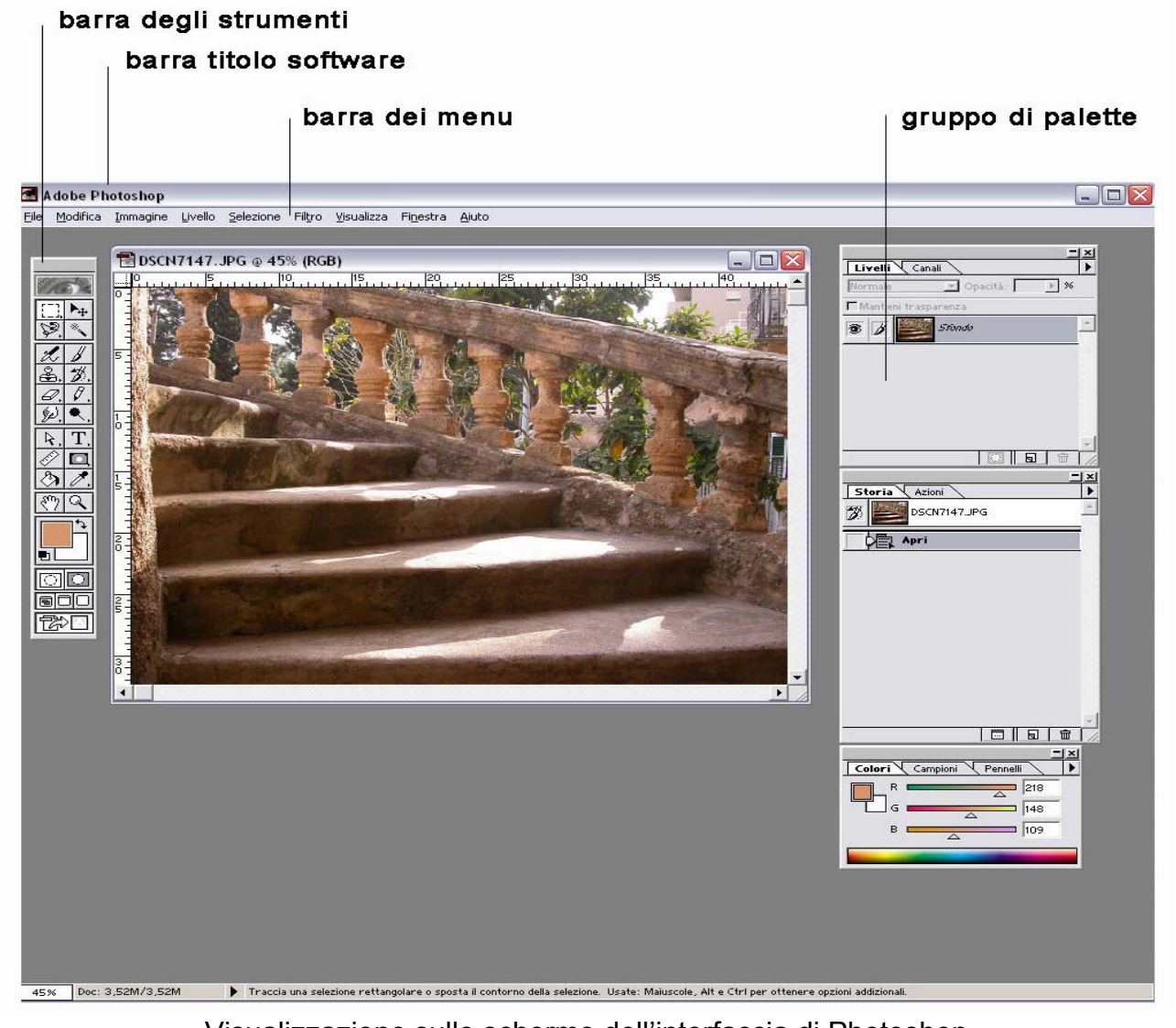

Visualizzazione sullo schermo dell'interfaccia di Photoshop

#### La barra degli strumenti

l'illustrazione in basso riporta la barra degli strumenti dove è indicato e definito per ogni icona il rispettivo strumento

Tutti gli strumenti di photoshop sono raggruppati nella barra.

Ogni strumento si seleziona cliccando con il mouse (sinistro) sull'icona.

Per visualizzare/nascondere la barra degli strumenti sullo schermo.

(barra dei menu )

Finestra

(oppure)

#### Mostra strumenti

per visualizzare la barra degli strumenti sullo schermo

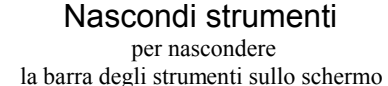

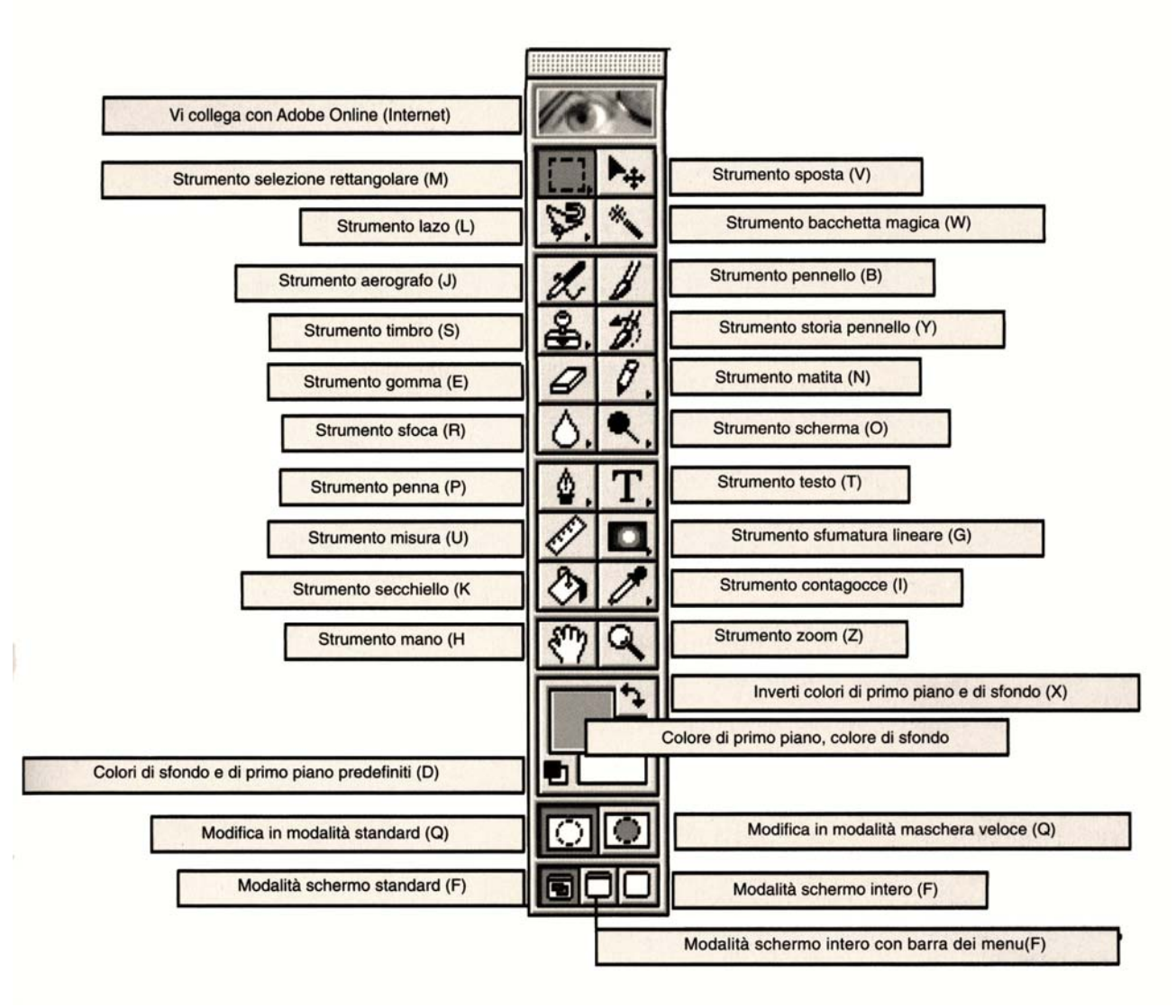

#### <u>nota:</u>

Con un doppio clic su qualunque icona della barra degli strumenti, si richiama la "**palette opzioni**", specifica per ogni strumento.

Le "palette opzioni" sono diverse dalle palette.

### Le palette

Da non confondere con le "palette opzioni".

Le palette sono delle finestre da cui si operano delle scelte e si selezionano dei comandi per lavorare sulle immagini.

Per visualizzare o nascondere le palette sullo schermo

*(barra dei menu)* | Finestra | Mostra livelli (*oppure*) Mostra pennelli... ecc.

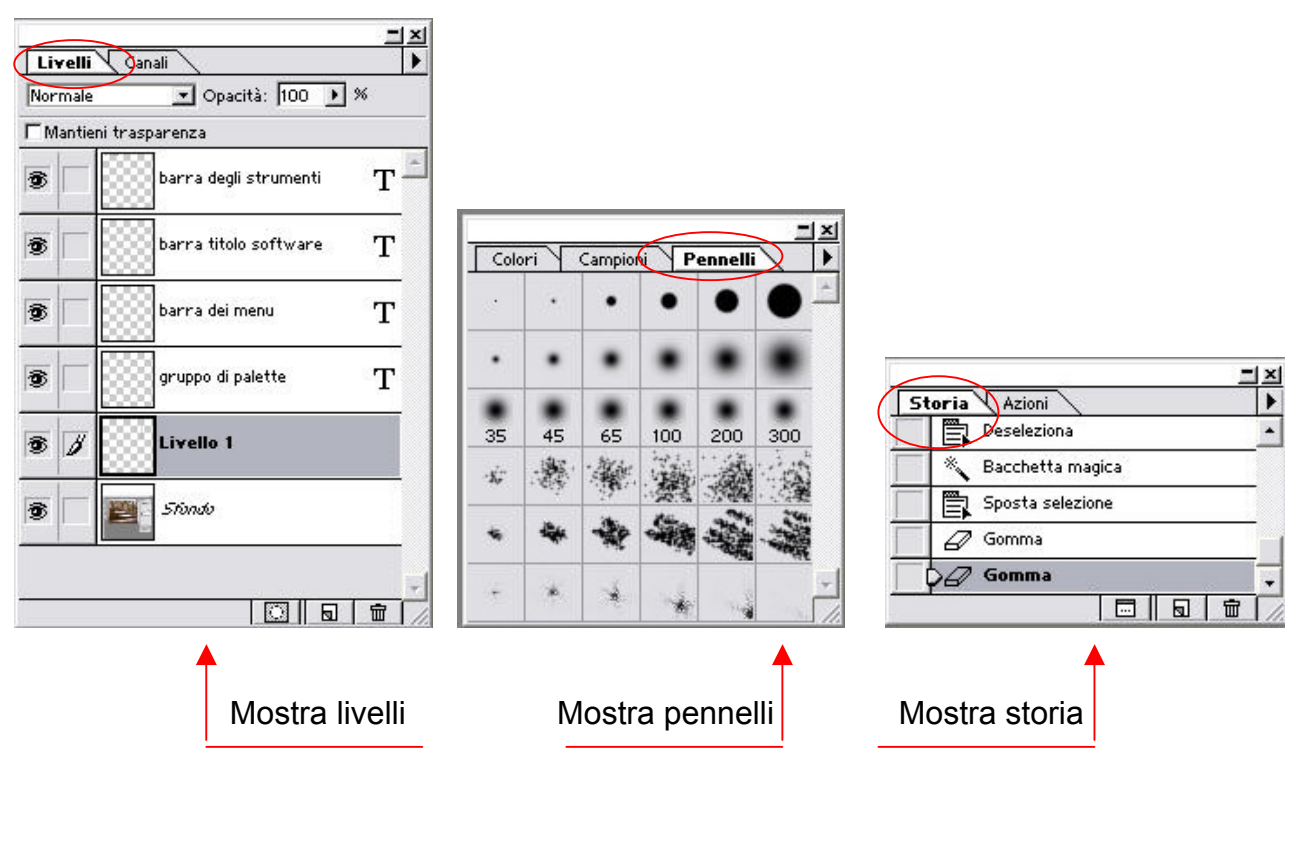

visualizzazione di alcune **Palette**